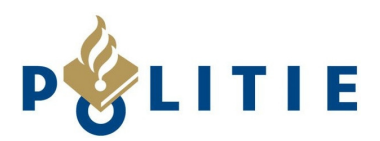

# **GHOST mode**

#### Wat staat er openbaar op uw profiel?

Benieuwd welke gegevens er van u openbaar staan? Facebook heeft hier een tool voor. Kruip achter een computer of laptop en ga naar uw profiel. Als u nog niet ingelogd bent kunt u dat nu doen.

Als u ingelogd bent, klikt u rechtsboven in de menubalk op het Instellingen- knopje (rode cirkel), en klik dan op 'Weergeven als' achter de optie Controleren wat andere mensen op je tijdlijn zien (groene cirkel).

| facebook 🔺 🗖 🌚                                            | Zoek naar mensen, plaatsen en dinge                                        | n Q                                                                                                    |                  | Startpagina   🔐 🔺 |
|-----------------------------------------------------------|----------------------------------------------------------------------------|----------------------------------------------------------------------------------------------------|------------------|-------------------|
| 📌 Algemeen<br>👸 Beveiliging                               | Tijdlijn en instelling                                                     | en voor taggen                                                                                                    |                  |                   |
| Privacy                                                   | Wie kan inhoud aan mijn<br>tiidliin toevoegen?                             | Wie kan berichten plaatsen op je tijdlijn?                                                                                                    | Vrienden         | Bewerken          |
| <ul> <li>Tijdlijn en taggen</li> <li>Blokkeren</li> </ul> | cjunn cochocgen.                                                           | Berichten bekijken waarin je door vrienden bent getagd<br>voordat ze op je tijdlijn worden weergegeven?                                          | Aan              | Bewerken          |
|                                                           | Wie kan dingen op mijn<br>tiidlijn zien?                                   | Controleren wat andere mensen op je tijdlijn zien                                                                                                |                  | Weergeven als     |
| Mobile                                                    |                                                                            | Wie kan berichten op je tijdlijn zien waarin je bent<br>getagd?                                                                                  | Vrienden         | Bewerken          |
| n Apps                                                    |                                                                            | Wie kan zien wat anderen op je tijdlijn plaatsen?                                                                                                | Vrienden         | Bewerken          |
| Advertenties                                              | Hoe kan ik de tags die<br>mensen toevoegen en de<br>tagsuggesties beheren? | Tags controleren die mensen toevoegen aan je eigen<br>berichten voordat de tags worden weergegeven op<br>Facebook?                               | Uit              | Bewerken          |
|                                                           |                                                                            | Wanneer je in een bericht bent getagd, welke nog niet<br>toegevoegde gebruiker wil je dan aan het publiek<br>toevoegen?                          | Vrienden         | Bewerken          |
|                                                           |                                                                            | Wie ziet tagsuggesties wanneer er foto's worden<br>geüpload die op jou lijken? (Deze functie is op dit moment<br>nog niet beschikbaar voor jou.) | Niet beschikbaar |                   |

U wordt dan naar een nieuwe pagina geleidt waarop u uw eigen Facebook profiel ziet zoals

een openbare gebruiker deze ziet. Er verschijnt een zwarte balk onder de menubalk. Hierin kan u de keuze maken of u uw profiel wilt bekijken als openbare gebruiker of als een specifiek persoon, bijvoorbeeld als een vriend.

|                 | facebook 🛓 🗐 🌚 Zoek naar mensen, plaatsen en dingen 🔍                          | : Startpagina 🔐 🛠 |
|-----------------|--------------------------------------------------------------------------------|-------------------|
| $\triangleleft$ | 🐼 Zo ziet je tijdlijn eruit voor: 🚷 Openbaar 🛛 Bekijken als specifieke persoon |                   |
|                 |                                                                                | Recent            |
|                 |                                                                                | 2013              |
|                 | NUT AND                                                                        | 2012              |
|                 |                                                                                | 2011              |
|                 |                                                                                | 2010              |

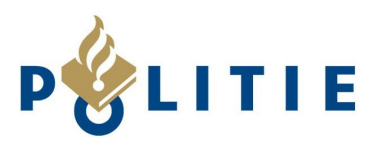

# Beveiligingsinstellingen

# Meldingen over aanmelding

Wilt u op de hoogte blijven van wanneer er met uw gegevens wordt ingelogd op Facebook van een niet eerder gebruikte computer of mobiele telefoon dan kan dat via e-mail of via sms/ pushbericht op uw mobiele telefoon. Dit gaat naar het e-mailadres of mobiele nummer dat u zelf heeft ingevuld bij accountinstellingen.

| o <sup>e</sup> Algemeen<br><b>ö Beveiliging</b>                | Beveiligingsinstelling       | jen                                                                                                    |          |
|----------------------------------------------------------------|------------------------------|----------------------------------------------------------------------------------------------------|----------|
| Drivary                                                        | Veilig browsen               | Bescherm je account tegen spammers, virussen en hackers.                                                                                                    | Bewerken |
| <ul> <li>Tijdlijn en taggen</li> <li>Blokkeren</li> </ul>      | Meldingen over<br>aanmelding | We kunnen je een melding sturen wanneer wordt geprobeerd toegang tot je<br>account te krijgen vanaf een niet eerder gebruikte computer of een niet eerder<br>gebruikt mobiel apparaat. Geef hieronder de gewenste methode voor meldingen |          |
| <ul> <li>Meldingen</li> <li>Mobile</li> <li>Volgers</li> </ul> |                              | aan:<br>E-mailadres<br>Sms-bericht/Pushbericht                                                                                                    |          |
| nos                                                            |                              | Wijzigingen opslaam Annuleren                                                                                                    |          |
| Advertenties                                                   | Aanmeldgoedkeuringen         | Gebruik je telefoon als extra beveiliging om te voorkomen dat andere personen zich<br>aanmelden bij je account.                                                                                                    | Bewerken |
| 📀 Ondersteuningsdashboard                                      | Codegenerator                | Gebruik je Facebook-app om beveiligingscodes te ontvangen wanneer ze je nodig hebt.                                                                                                    | Bewerken |
|                                                                | Toepassingswachtwoorden      | Gebruik speciale wachtwoorden om je aan te melden bij je apps in plaats van je Facebook-<br>wachtwoord of aanmeldgoedkeuringscodes te gebruiken.                                                                                         | Bewerken |
|                                                                | Vertrouwde contacten         | Kies vrienden die je kunnen helpen om weer in je account te komen als je buiten je account<br>wordt gesloten.                                                                                                    | Bewerken |
|                                                                | Vertrouwde browsers          | Bekijk welke browsers je hebt opgeslagen als browsers die je vaak gebruikt.                                                                                                    | Bewerken |
|                                                                | Wanneer je was aangemeld     | Controleer en beheer de locatie waar je op dit moment bent aangemeld bij Facebook.                                                                                                    | Bewerken |
|                                                                | Je account deactiveren.      |                                                                                                    |          |

# Aanmeldgoedkeuring

TIP $\rightarrow$  U kan uw profiel nog extra beveiligen door een aparte aanmeldcode te gebruiken wanneer er daadwerkelijk iemand inlogt op uw account vanaf een niet eerder gebruikte computer of mobiele telefoon.

|      | I Om een beveiligingscode                                                                    | vragen voor toegang t                                                      | ot mijn account vanuit                                                                                          |
|------|----------------------------------------------------------------------------------------------|----------------------------------------------------------------------------|----------------------------------------------------------------------------------------------------|
|      | Wat zijn aanmeldgoe                                                                          | edkeuringen?                                                               |                                                                                                    |
|      | Aanmeldgoedkeuringen zijn e<br>waarvoor je telefoon wordt g                                  | en extra beveiligingsla<br>Iebruikt.                                       | ag ter bescherming van je account                                                                               |
|      | Hoe het werkt                                                                                |                                                                            |                                                                                                    |
| den  |                                                                                              | Ĩ                                                                          | $\checkmark$                                                                                                    |
| neld | Wanneer je aanmeldt vanuit<br>een onbekende browser<br>heb je een beveiligingscode<br>nodig. | Je kunt alleen<br>beveiligingscodes<br>ontvangen vanaf je<br>telefoon. [?] | Door de code in te voeren,<br>kun je bewijzen dat jij het<br>echt zelf bent die zich<br>probeert aan te melden. |
|      |                                                                                              |                                                                            | Aan de slag Annuleren                                                                                           |

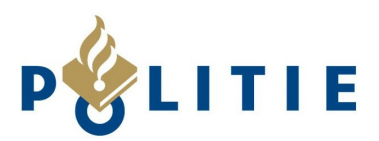

# Privacyinstellingen

## Zichtbaarheid inhoud

Op dit tabblad is het mogelijk om de bereikbaarheid van uw profiel te beperken. Wie de inhoud van uw profiel kan zien, wie er contact met u kan opnemen en wie u kan opzoeken. Klik achter de gewenste instelling op bewerken om uw privacy aan te passen.

| 🖗 Algemeen<br><u>5</u> Beveiliging                          | Privacyinstellingen e              | n -functies                                                                                         |                               |                             |
|-------------------------------------------------------------|------------------------------------|----------------------------------------------------------------------------------------------------|-------------------------------|-----------------------------|
| 🕒 Privacy                                                   | Wie kan mijn inhoud zien?          | Wie kan je toekomstige berichten zien?                                                              | ¥rienden behalve<br>kennissen | Bewerken                    |
| ] Tijdlijn en taggen<br>Blokkeren                           |                                    | Alle berichten en dingen waar je in bent getagd bekijken                                            |                               | Activiteitlogboek gebruiken |
| Meldingen                                                   |                                    | Het publiek beperken voor berichten die je hebt gedeeld<br>met vrienden van vrienden of openbaar?   |                               | Eerdere berichten beperken  |
| J Mobile                                                    | Wie kan contact met me<br>oppemen? | Wie kan je vriendschapsverzoeken sturen?                                                            | Vrienden van vrienden         | Bewerken                    |
| Apps                                                        |                                    | Van welke afzender moeten de berichten in mijn postvak<br>IN worden gefilterd?                      | Strikte filtering             | Bewerken                    |
| 🖪 Advertenties<br>🗊 Betalingen<br>🕨 Ondersteuningsdashboard | Wie kan me opzoeken?               | Wie kan je zoeken met behulp van het e-mailadres dat je<br>hebt opgegeven?                          | ¥rienden                      | Bewerken                    |
| en der stedt might der inder d                              |                                    | Wie kan je zoeken met behulp van het telefoonnummer<br>dat je hebt opgegeven?                       | Vrienden                      | Bewerken                    |
|                                                             |                                    | Wil je dat in de resultaten van andere zoekmachines een<br>link naar je tijdlijn wordt weergegeven? | Uit                           | Bewerken                    |

## Filtering berichten

Extra optie is om strikte filtering aan te zetten om berichten in uw Postvak In te beperken. Dit kan onder het "Wie kan contact met me opnemen"- kopje.

| ♦ Algemeen<br>Beveiliging                                        | Privacyinstellingen e              | n -functies                                                                                                    |                                                                 |                             |
|------------------------------------------------------------------|------------------------------------|----------------------------------------------------------------------------------------------------|-----------------------------------------------------------------|-----------------------------|
| Privacy                                                          | Wie kan mijn inhoud zien?          | Wie kan je toekomstige berichten zien?                                                                                                    | Vrienden                                                        | Bewerken                    |
| Tijdlijn en taggen                                               |                                    | Alle berichten en dingen waar je in bent getagd bekijken                                                                                                    |                                                                 | Activiteitlogboek gebruiken |
| Blokkeren                                                        |                                    | Het publiek beperken voor berichten die je hebt gedeeld<br>met vrienden van vrienden of openbaar?                                                                                                    |                                                                 | Eerdere berichten beperken  |
| Meldingen                                                        | Wie kan contact met me<br>opnemen? | Wie kan je vriendschapsverzoeken sturen?                                                                                                    | Iedereen                                                        | Bewerken                    |
| Apps     Advertenties     Betalingen     Ondersteuningsdashboard |                                    | Van welke afzender moeten de berichten in mijn p<br>Postvak IN filteren met:<br>C Basisfiltering : Aanbevolen<br>Voornamelijk virienden en mensen die je kent<br>Strikte Filtering<br>Voornamelijk berichten van vrienden weergeven. Berich<br>wilt horen kunnen in de map Overige worden geplaatst. | <b>ostvak IN worden gefilter</b><br>ten van mensen waarvan je w | <b>d?</b> Sluiten           |
|                                                                  | Wie kan me opzoeken?               | Wie kan je zoeken met behulp van het e-mailadres dat je<br>hebt opgegeven?                                                                                                    | Iedereen                                                        | Bewerken                    |
|                                                                  |                                    | Wie kan je zoeken met behulp van het telefoonnummer<br>dat je hebt opgegeven?                                                                                                    | Iedereen                                                        | Bewerken                    |
|                                                                  |                                    | Wil je dat in de resultaten van andere zoekmachines een<br>link naar je tijdlijn wordt weergegeven?                                                                                                    | Aan                                                             | Bewerken                    |

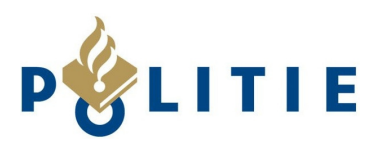

# Profiel zichtbaarheid

Wil je dat mensen je kunnen opzoeken aan de hand van het door jou opgegeven e-mailadres of telefoonnummer dan hoef je de standaardinstellingen niet te veranderen. Wil je dit niet, dan kan je deze instellingen veranderen (groene cirkel)

De laatste vraag die je wordt gesteld is of je jouw profiel zichtbaar wilt hebben in zoekmachines en of deze dan een link naar je profiel mogen weergeven. Mijn persoonlijke voorkeur is 'Uit' maar de keuze blijft aan jou.

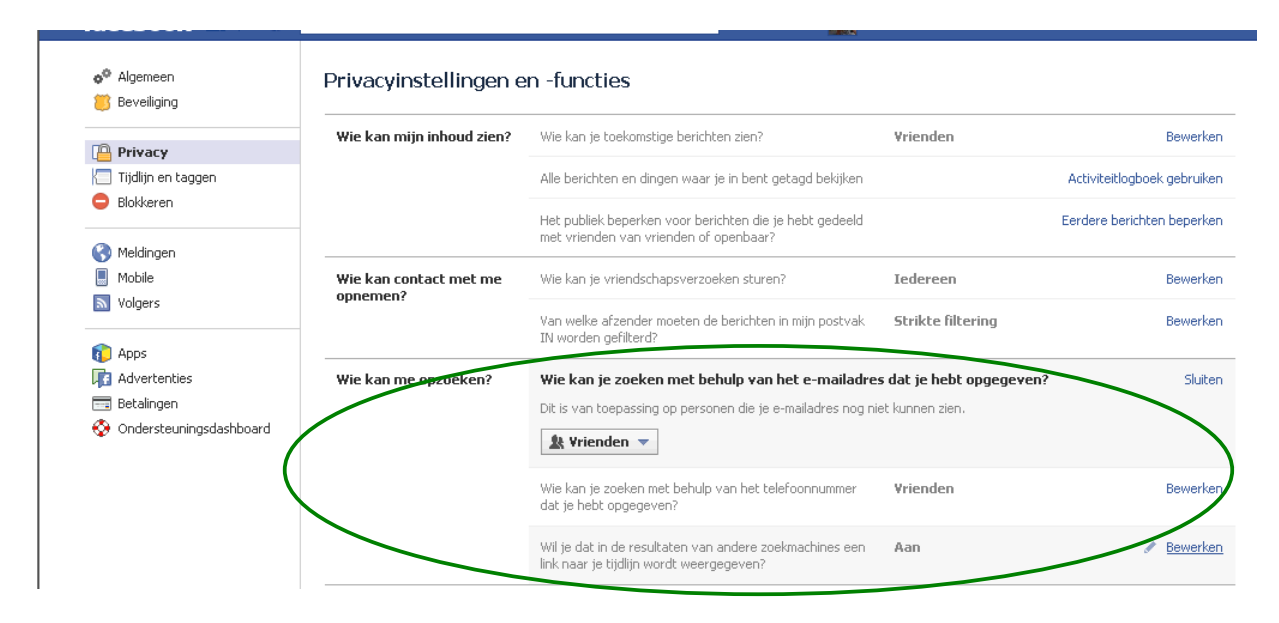

# Tijdlijn en instellingen

## Berichten plaatsen door anderen

Binnen dit tabblad kan je aanpassen wie er op jouw tijdlijn een bericht mag plaatsen; je kan kiezen tussen 'vrienden' of 'alleen ik'.

Wil je eerst toestemming geven voordat iemand een bericht (of foto!) op je tijdlijn plaatst en deze zichtbaar is voor iedereen? Zet dan de onderste optie op aan. In het voorbeeld is dat al gedaan.

| 🛷 Algemeen<br>📁 Beveiliging                             | Tijdlijn en instelling                                                     | en voor taggen                                                                                                    |                  | $\frown$      |
|---------------------------------------------------------|----------------------------------------------------------------------------|----------------------------------------------------------------------------------------------------|------------------|---------------|
| Privacy                                                 | Wie kan inhoud aan mijn<br>tiidliin toevoegen?                             | Wie kan berichten plaatsen op je tijdlijn?                                                                                                    | ¥rienden         | Bewerken      |
| Tijdlijn en taggen                                      | cijunji toči ocycli.                                                       | Berichten bekijken waarin je door vrienden bent getagd<br>voordat ze op je tijdlijn worden weergeneven?                                          | Aan              | Bewerken      |
| G Blokkeren                                             | Wie kan dingen op mijn                                                     | Controleren wat andere mensen op ie tiidliin zien                                                                                                |                  | Weergeven als |
| Meldingen     Mobile     Volgers                        | tijdlijn zien?                                                             | Wie kan berichten op je tijdlijn zien waarin je bent<br>getagd?                                                                                  | Vrienden         | Bewerken      |
| Anns                                                    |                                                                            | Wie kan zien wat anderen op je tijdlijn plaatsen?                                                                                                | Vrienden         | Bewerken      |
| Advertenties     Betalingen     Ondersteuningsdasbboard | Hoe kan ik de tags die<br>mensen toevoegen en de<br>tagsuggesties beheren? | Tags controleren die mensen toevoegen aan je eigen<br>berichten voordat de tags worden weergegeven op<br>Facebook?                               | Aan              | Bewerken      |
|                                                         |                                                                            | Wanneer je in een bericht bent getagd, welke nog niet<br>toegevoegde gebruiker wil je dan aan het publiek<br>toevoegen?                          | Vrienden         | Bewerken      |
|                                                         |                                                                            | Wie ziet tagsuggesties wanneer er foto's worden<br>geüpload die op jou lijken? (Deze functie is op dit moment<br>nog niet beschikbaar voor jou.) | Niet beschikbaar |               |
| Reveilid nm Pocial                                      | iviegia protieien                                                          | насероок                                                                                                    |                  | 4             |

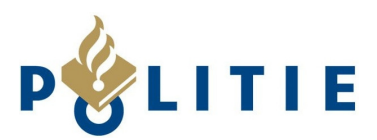

# Extra instellingen

#### Vriendenlijst afschermen

- Ga naar je profiel. (Open Facebook in je desktop browser en klik rechtsboven op je naam)
- Klik op "vrienden"
- Wijs rechtsboven het potlood aan en klik op "bewerken"
- Kies "Privacy bewerken"

| nfc | Privacy bewerken<br>Vriendenlijst<br>Wie kan je vriendenlijst zien?<br>Onthoud het volgende: je vrienden bepalen zelf wie hun vriendschappen op<br>hun eigen tijdlijn kunnen zien. Als mensen jouw vriendschap op de tijdlijn van<br>iemand anders kunnen zien, kunnen ze de vriendschap ook in het<br>nieuwsoverzicht, in de zoekresultaten en op andere plekken op Facebook zien.<br>Daarnaast kunnen ze gemeenschappelijke vrienden op je tijdlijn zien.<br><b>&amp; Vrienden beha</b> | a<br>j<br>i<br>ve kennissen ▼ | Vriendenlijst wel<br>voor vrienden<br>zichtbaar, niet<br>voor hun vrienden |
|-----|----------------------------------------------------------------------------------------------------|-------------------------------|----------------------------------------------------------------------------|
|     | <b>Volgend</b><br>Wie kan de personen en lijsten die je volgt zien?<br>Vergeet niet dat de mensen die je volgt, kunnen zien dat je ze volgt.                                                                                                    | 🔒 Alleen ik 🔻                 | Mijn likes,<br>interesses e.d.<br>afgeschermd voor                         |
|     | Meer informatie                                                                                                    | Sluiten                       | iedereen behalve<br>mijzelf                                                |

## Informatie afschermen

Je informatie is nog steeds zichtbaar als je de instellingen hiervan niet apart op het tabblad info aanpast. Dit geldt met name voor je burgerlijke status en familieleden. Ga terug naar je profiel door rechtsboven in de menubalk op je naam te klikken. Klik vervolgens het tabblad INFO aan, deze bevindt zich naast je profielfoto. Als dit tabblad zich heeft geopend klik je op het potlood rechts in de menubalk. Zie afbeelding hieronder:

| 🛓 Info            |            |                         |  |
|-------------------|------------|-------------------------|--|
| Werk en opleiding | / Bewerken | Voormalige woonplaatsen |  |

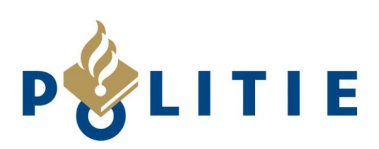

Er opent zich dan dit menu (afbeelding rechts):

In dit menu kan je aanvinken welke delen er van jouw profiel openbaar zichtbaar zijn. Door de vinkjes te verwijderen (door erop te klikken) kan je dit veranderen.

Dit was de hoofdinstelling. Als je de wijzigingen hebt opgeslagen kom je automatisch terug op je informatie pagina. Hierin zie je afzonderlijk bij elke sub- kopje nog een 'bewerken' knop staan.

Met deze knop open je wederom een menu. Dat ziet er ongeveer uit als onderstaande afbeelding.

| Relatie                     | Weig calen coe     Geloofsovertuiging toe     Politieke voorkeur toev |
|-----------------------------|-----------------------------------------------------------------------|
| Burgerlijke 💌               | <u>\$</u> .~                                                          |
| Familie                     | Nicht (dochter van oom/tante) 🗾 🔿 👻 👷                                 |
|                             | Oom 🔍 O 🔻                                                             |
|                             | Nicht (dochter van oom/tante) 💌 🔍 👻                                   |
|                             | Tante 💽 O 🔻                                                           |
|                             | Familielid 💽 🖉 👻                                                      |
| Nog een familielid toevoege | n                                                                     |

|                                    | 14 I                                                                                                    | Tamaran                                                        |
|------------------------------------|----------------------------------------------------------------------------------------------------|----------------------------------------------------------------|
| Gedeelten be                       | heren                                                                                                    |                                                                |
|                                    | Sleep om opnieuw te rangschik                                                                                                    | ken.                                                           |
|                                    |                                                                                                    |                                                                |
|                                    | 🗹 💄 Info                                                                                                    |                                                                |
|                                    | 🔽 🔟 Foto's                                                                                                    |                                                                |
|                                    | 🕅 🯦 Vrienden                                                                                                    |                                                                |
|                                    | 🔲 🧟 Plaatsen                                                                                                    |                                                                |
|                                    | 🗖 🛞 Sport                                                                                                    |                                                                |
|                                    | 🗖 🎵 Muziek                                                                                                    |                                                                |
|                                    | Films                                                                                                    |                                                                |
|                                    | 🔲 🛄 Tv-programma's                                                                                                    |                                                                |
|                                    | 🗖 📓 Boeken                                                                                                    |                                                                |
|                                    | Vind-ik-leuks                                                                                                    |                                                                |
|                                    | Evenementen                                                                                                    |                                                                |
|                                    | 🔲 💷 Groepen                                                                                                    |                                                                |
|                                    | Fitness                                                                                                    |                                                                |
|                                    | V Notities                                                                                                    |                                                                |
|                                    | 🔲 👩 Pinterest                                                                                                    |                                                                |
|                                    | 🔽 🌀 Shazam                                                                                                    |                                                                |
|                                    | 🔲 🔟 Wattpad                                                                                                    |                                                                |
|                                    | TripAdvisor City Guides                                                                                                    |                                                                |
|                                    | Spotify                                                                                                    |                                                                |
| Schakel dit selec<br>verborgen sec | tievakje uit om gedeelten te verbergen. A<br>ties kunnen nog steeds op je tijdlijn, in het<br>indere plekken op Facebook worden weerg | fzonderlijke verslagen in<br>nieuwsoverzicht en op<br>jegeven. |
|                                    | Op                                                                                                    | oslaan Annuleren                                               |

Achter 'burgerlijke staat' en 'familie' kan je de instelling wijzigen van een wereldbol icoontje

(openbaar) naar twee poppetjes (vrienden). Er zijn nog meerde opties waaruit gekozen kan worden, advies is om de instelling in ieder geval van openbaar af te halen.

Werk de volledige pagina naar beneden af om een 'kaal openbaar profiel' te krijgen.

## Foto's afschermen

Klik in de menubalk naast uw profielfoto op het tabblad Foto's. Klik vervolgens op albums, hierna verschijnen al uw albums op de pagina. Onder de albums kunt u zien voor welk

publiek deze zichtbaar is. 🦄 (vrienden) / 🌋 (per foto instellen) / 🕙 (openbaar)

Uw profielfoto en het album 'omslagfoto's' zijn de enige mappen die openbaar blijven. Deze instelling kunt u niet wijzigen. Tip is om slechts 1 profielfoto en 1 omslagfoto in deze mappen te laten staan en deze zorgvuldig uit te kiezen.

## Tot slot

Als u alles heeft doorlopen, kan u controleren of uw Facebookaccount nu wel goed afgeschermd is door weer naar 'Weergeven als' te gaan zoals beschreven bovenaan deze 'handleiding'.

Er zijn vaak updates van Facebook en eens in de zoveel tijd wijzigt Facebook de privacyinstellingen. Dus controleer regelmatig of uw profiel nog steeds afgeschermd is.